# คู่มือการใช้งาน HR Portal

(5 มกราคม 2564)

# สารบัญ

| การเข้าสู่ระบบ                         | 1  |
|----------------------------------------|----|
| การใช้งานระบบ                          | 3  |
| 1. การจัดการ Dashboard                 | 5  |
| 2. การแจ้งเตือน                        | 6  |
| 3. การค้นหาระบบ                        | 7  |
| 4. การ Bookmark                        | 7  |
| 5. การเรียกดูข้อมูลส่วนตัวของผู้ใช้งาน | 8  |
| 6. การจัดการข้อมูลสำหรับเจ้าหน้าที่ 1  | .0 |

# การเข้าสู่ระบบ

ผู้ใช้สามารถเข้าสู่ HR Portal ได้ที่ <u>http://hr.mis.cmu.ac.th</u> และ เข้าสู่ระบบด้วยอีเมลมหาวิทยาลัย (@cmu.ac.th) ดังรูป

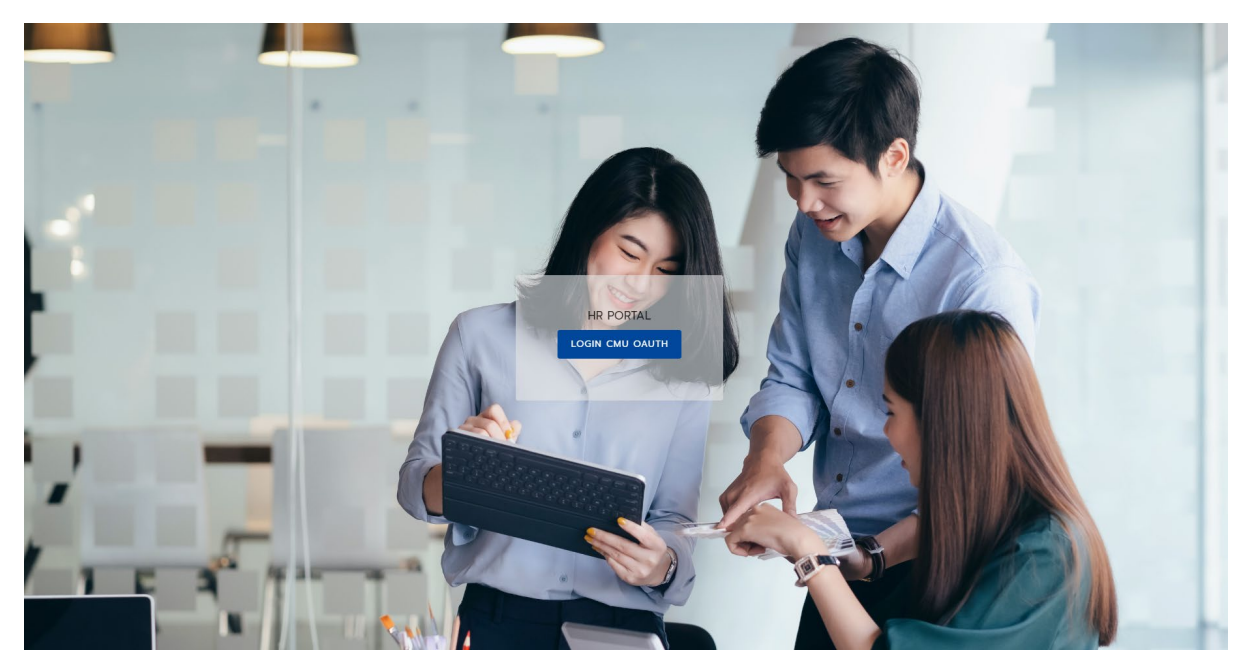

รูปที่ 1 หน้าจอแรกของการเข้าสู่เวบไซต์วิธีที่ 1

หรือ เข้าระบบ CMUMIS จะพบ โลโก้ HR Portal มุมบนด้านขวามือ

| MAI UNIVERSITY                                   |                                                                                                    |                                                                                     | <b>C</b>                                     | ผู้ใช้งานระบบ : ออศ<br>หน้าแรก ได้การเพิ่มหม่อย ไ |
|--------------------------------------------------|----------------------------------------------------------------------------------------------------|-------------------------------------------------------------------------------------|----------------------------------------------|---------------------------------------------------|
| ส่วนบุคคล ข่าวสาร/กิจกรรม จัดก                   | ารข้อมูล ข้อมูลสารสนเทศ สืบคันข้อมูล                                                                            | อีเมล์ ดาวน์ไหลด                                                                    |                                              |                                                   |
| 🔒 : เป็นเมนูของการแสดงผลอย่างเดียว               | ? : เป็นเมนุที่สามารถเพิ่ม หรือปรับปรุงข้อมูลได้                                                                |                                                                                     |                                              |                                                   |
| •                                                |                                                                                                    |                                                                                     |                                              |                                                   |
|                                                  | 📩 ประกาศ                                                                                                    | (S).                                                                                | un anna an Irlinda                           |                                                   |
| . เมนูการงพการ                                   |                                                                                                    | นเอบ ไอทู่เนองจง<br>ในการดำเห็นงานของ                                               |                                              | CMU Sport                                         |
| 9                                                | Happi                                                                                                    | nometer(รหัสผ่าน happycmu)                                                          | Chiang Mai University                        | CH ING MAI UNIVERSITY                             |
| การกรอกการะงานออน โลน                            | ขอความอนุเคราะห์ตอบแบบประเมินความพึงพอใจขอ                                                                      | งผู้ใช้ระบบสารสนเทศ CMU MIS                                                         |                                              |                                                   |
| <ul> <li>อนุญาตเปตเผยขอมูล</li> <li>9</li> </ul> | ขอความอนุเคราะห์ตอบแบบสำรวจความพึงพอไจของ                                                                       | ผู้รับบริการช่วยเหลือผู้ใช้งานระบบ CMU MIS ทางไทรศัพท์                              |                                              |                                                   |
| 1บแจงเงนเดอน                                     | กรอกการะงานออนไลน์                                                                                              | TOD IA 7 June 2562 vol 2564                                                         | อินรับไป 1 - อีการนี้ได้การการ CMU MIC       |                                                   |
| •• IIIAni CV                                     | ลามารถกุษางองการกรอก TORJA เกก พาร                                                                              | NEWSRIMINING LOKAN DADRAN BR 5003 BBS 5004 B                                        | DRIME IN A MANUAL CALO MIS                   |                                                   |
| ขอมูลส่วนตัว                                     | 20000000000000000000000000000000000000                                                                          | วรารเพิ่มหล้าแล้วที่กรากก้านวชื่า สกา กา                                            | ພວລັນດອນ ໂດຍເດລີດທີ່ປຸ່ມ "ພວ້າຫຍັວນວ         |                                                   |
| มือมูลที่อยู่<br>Q                               | 🛯 แก้ไขข้อมูล มีอย่างไม่อนุเพราะหมุณ                                                                            | าจารยนละเจาหนาทกรยกษยมูล ธยาลกุล ราย                                                | ษาองกฤษ เพยพลกทนุม แก่เกิดอยู่ล              |                                                   |
| ข้อมูลกรอบกร้า<br>ฉ                              | ชื่อ - สกุล :                                                                                                   |                                                                                     |                                              |                                                   |
| 🔍 ประวัติการทำงาน                                | ประเภทบุคลากร :<br>สังกัด/หน่วยงาน :                                                                            |                                                                                     |                                              |                                                   |
| 🗣 ประวัติการศึกษา                                | damui aan                                                                                                    |                                                                                     |                                              |                                                   |
| 🖤 ประวัติการได้รับเครื่องราชอิสริยากรณ์<br>🤤     | สถานะ :                                                                                                    |                                                                                     |                                              |                                                   |
| I การะงานสอน                                     | สิทธิในการจัดการข้อมล : -                                                                                       | lui0-                                                                               |                                              |                                                   |
| ดุผลประเมินการเรียนการสอน (สำหรับผู้สอน)<br>0    | )                                                                                                    |                                                                                     |                                              |                                                   |
| 🕮 นักศึกษาในความดูแล<br>🤗                        | 9                                                                                                    |                                                                                     |                                              |                                                   |
| ประสบการณ์ทำงานนอกมหาวิทยาลัย<br>อ               | 🛁 รายการข้อมูลตามสิทธิ์                                                                                         |                                                                                     |                                              |                                                   |
| ความเชียวชาญ/ความสามารถพีเศษ                     | การอนุญาตการฉา                                                                                                  | การประเมินผลการปฏิบัติงาน                                                           | ระบบค่าจ้างและเงินเดือน                      |                                                   |
|                                                  | 🗢 มีรายการให้อนุมัติการลาจำนวน : 0 รายการ                                                                       | ประเมินผลการปฏิบัติงาน (สำหรับกรรมการประเมิน)<br>ช อนอกรประเมิน (สำหรับนั้นิฮิทฮิ์) | 🌣 บันทึกรายการค่าลดหย่อนภาษีเงินได้ส่วนบุคคล |                                                   |
| งานวิจัย                                         |                                                                                                    | - dame in resea (a serie (a serie)                                                  |                                              |                                                   |
| ใ แลงานทางวิชาการ/ผลงานติพิมพ์                   | ระบบประเมินการเรียนการสอน                                                                                       | ระบบ มคอ                                                                            |                                              |                                                   |
| 📍 ผลงานวิจัยเชิงโครงการ                          | ประเมินอาอารย์                                                                                                  | 🍄 จัดการข้อมูลระบบ มคอ                                                              |                                              |                                                   |
| กิจากการตับให้สังการ                             | <ul> <li>จังการขอมูลบระเมนอาจารย์ (สาหรับภาควิชา)</li> <li>จุผลประเมินประเมินอาจารย์ (สำหรับภาควิชา)</li> </ul> |                                                                                     |                                              |                                                   |
|                                                  | จัดการคำถามเพิ่มเติม (สำหรับคณะ)<br>ประเมินกระบวนวิชา                                                           |                                                                                     |                                              |                                                   |
| <ul> <li>บริการวิชาการทั่วไป</li> </ul>          | 🗢 จัดการข้อมูลประเมินกระบวนวิชา (สำหรับภาควิชา)                                                                 |                                                                                     |                                              |                                                   |
| บริการวิชาการ(ที่ปรีกษา)                         | 🍸 ดูผลบระเมนบระเมนกระบวนวิชา (สำหรับกาควิชา)                                                                    |                                                                                     |                                              |                                                   |

รูปที่ 2 หน้าจอแรกของการเข้าสู่เวบไซต์วิธีที่ 2

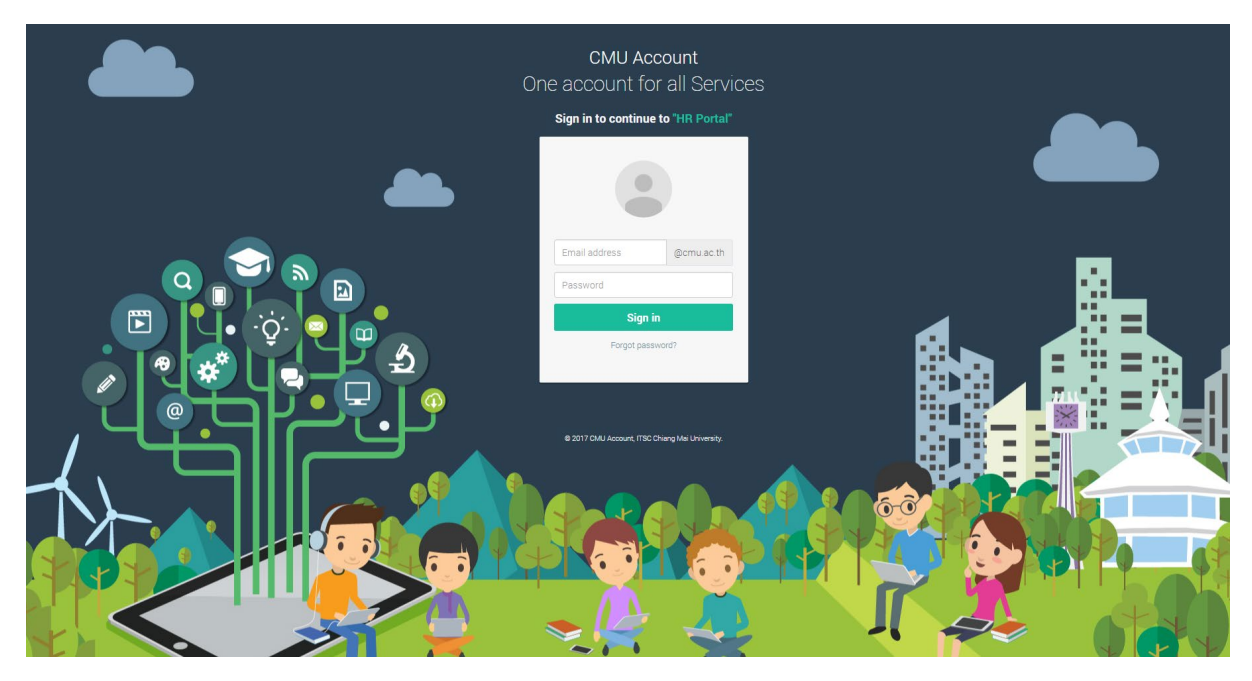

รูปที่ 3 หน้าจอการล็อกอินเข้าสู่ระบบ

# หากไม่พบสิทธิ์การใช้งาน ระบบแสดงหน้าจอดังรูป

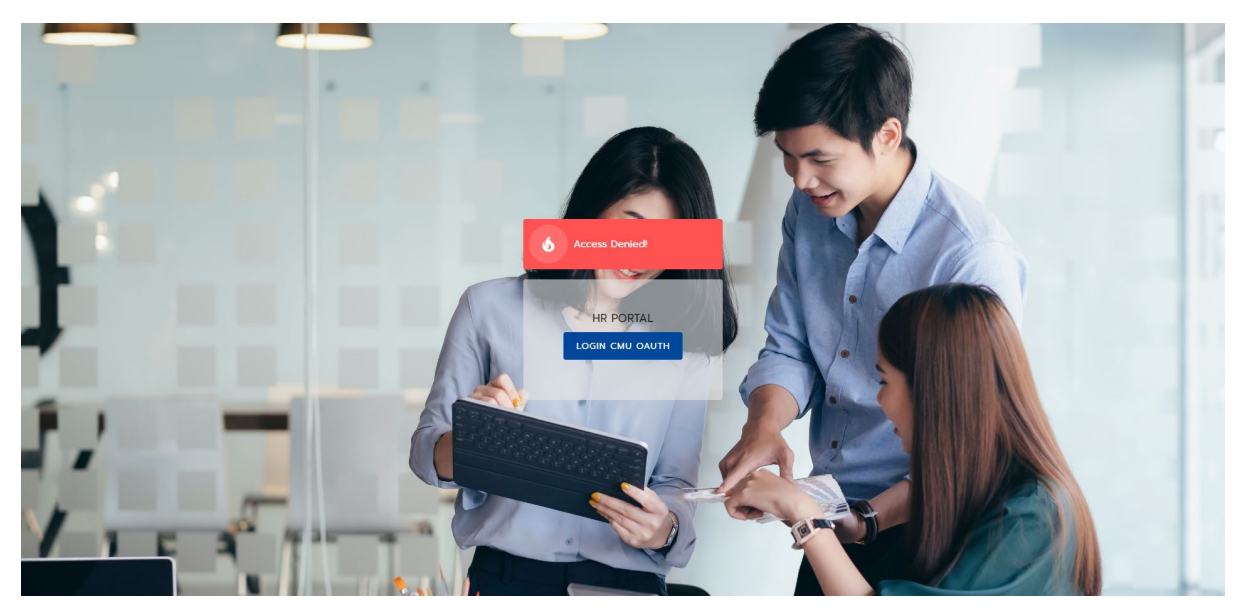

รูปที่ 4 หน้าจอแสดงการไม่พบสิทธิ์การใช้งาน

#### การใช้งานระบบ

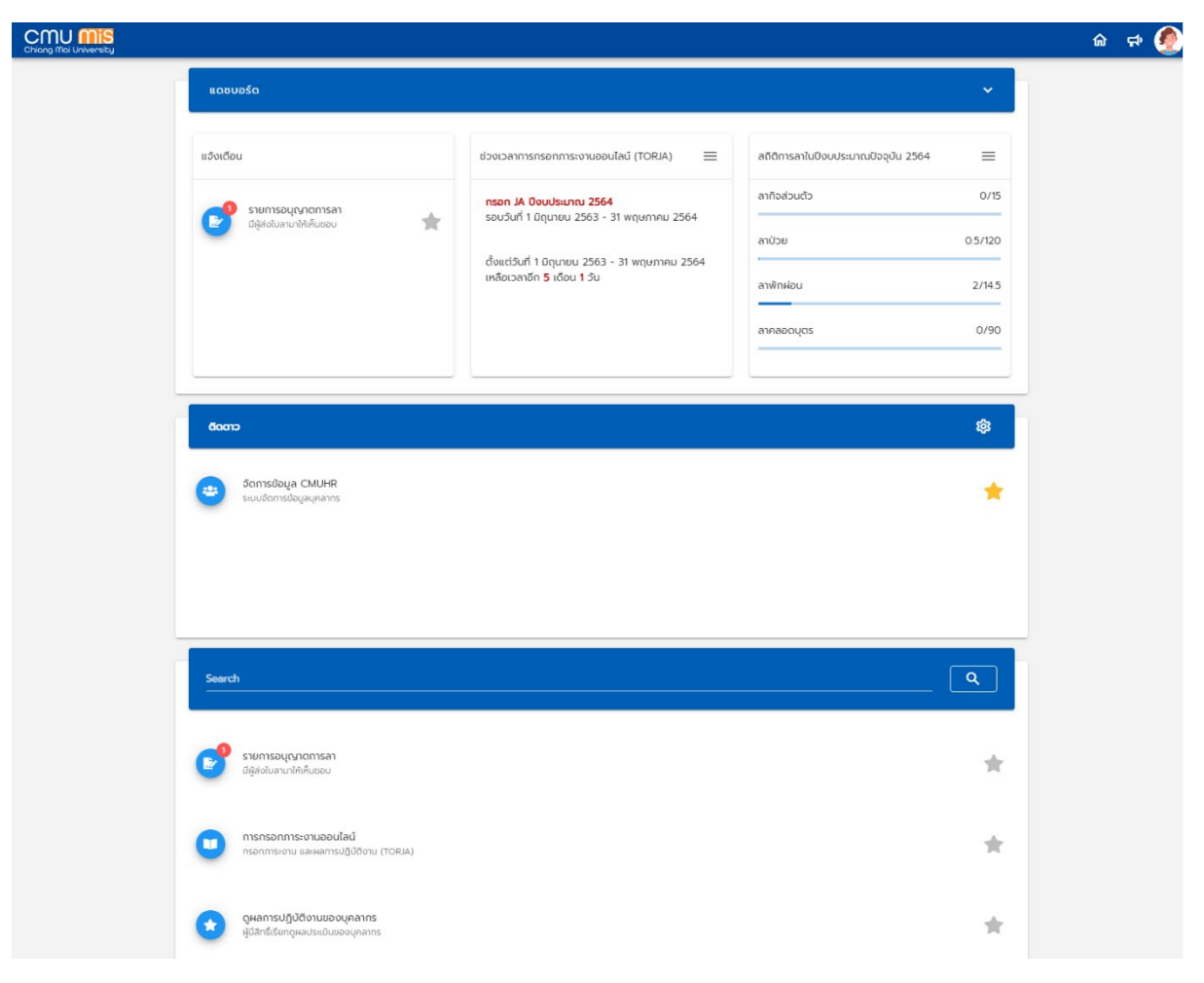

เมื่อบุคลากรปัจจุบัน จะพบกับหน้าจอดังรูป

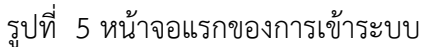

การใช้งาน HR Portal ประกอบด้วย

- 1. การจัดการ Dashboard ระบบเลือก Dashboard ที่สำคัญ เช่น ระยะเวลาการกรอกภาระงาน สถิติ การลา เป็นต้น โดยผู้ใช้สามารถเลือกแสดงผล หรือปิดการแสดงผลในหน้าจอหลักได้
- การแจ้งเตือน หากมีรายการแจ้งเตือน เช่น อนุญาตการลา การรับรองภาระงาน ระบบจะนำหัวข้อ การแจ้งเตือนเหล่านั้น ขึ้นมาไว้บนสุดของหน้าจอ เพื่อให้ผู้ใช้สามารถสังเกตเห็นได้ง่ายขึ้น
- การค้นหาระบบ ผู้ใช้สามารถค้นหาข้อมูลระบบที่ต้องการเรียกดู หรือระบบที่มีสิทธิ์ในการจัดการได้ โดยพิมพ์ระบบที่ต้องการค้นหา และกดลิ้งไปยังหน้าจอนั้นได้สะดวกขึ้น
- การ Bookmark เมื่อค้นหาระบบแล้ว ผู้ใช้สามารถติดดาว ในระบบที่สำคัญ หรือใช้งานประจำ ไว้ที่ หน้าแรกของ HR Portal เพื่อเข้าใช้งานได้สะดวกขึ้น

- การเรียกดูข้อมูลส่วนตัวของผู้ใช้งาน สามารถเข้าใช้งานได้โดยกดที่รูปผู้ใช้ เพื่อเรียกดูข้อมูลประวัติ เกี่ยวกับบุคคลด้านต่างๆ ของผู้ใช้งาน
- การจัดการข้อมูลสำหรับเจ้าหน้าที่ สามารถเข้าใช้งานได้โดยกดที่รูปผู้ใช้ เพื่อไปยังระบบต่างๆ ที่ได้รับ สิทธิ์

|                                                            | Bookmark                                                                                                    |                                                                                                    |
|------------------------------------------------------------|----------------------------------------------------------------------------------------------------|----------------------------------------------------------------------------------------------------|
| Dashboard                                                  | crost     crost     c                                                                                                    | History                                                                                                    |
| Anasoces Dio                                               | ຍ່ວຍເວລາກາຣກຣອກກາຣະຫາມອຍຟລຟ<br>(TORIA)<br><b>ກຣລກ IA Doubleunu 2564</b><br>ຣອບວິດກຳ ມີຖຸບາຍບ 2563 - 31 ທາງທາກອນ 2564<br>ເດື້ອແຕ່ວັນກຳ ມີຖຸບາຍບ 2563 - 31 ທາງທາກອນ 2564                                                                                                    | Windowski       Windowski       Windowski |
| Notifications                                              | เหลือเวลาอีก <b>5</b> เดือน <b>19</b> วัน                                                                                                    | Search                                                                                                    |
| แจ้งเดือน<br>รายการอนุณาตการลา<br>อรูส่งในสามาวิที่เห็นขอบ | ลกิดิกรลาในปัจบประมาณปัจจุบัน ≡<br>2564<br>ลากิจส่วนตัว 0/15<br>                                                                                                    |                                                                                                    |
| Suspansaviu<br>Dido TOR UNMSUSDO                           | Role<br>Fisication<br>Balantino<br>Balantino<br>Bala | econ e                                                                                                    |

รูปที่ 6 แสดงส่วนการใช้งานใน HR Portal

#### 1. การจัดการ Dashboard

เป็นการแสดงข้อมูลที่สำคัญสำหรับบุคลากร ได้แก่ ช่วงเวลาการกรอกภาระงาน สถิติการลา ในปีงบประมาณปัจจุบัน

| ແດชບວຣົດ                     |                                                                                                   | จัดการ เปิด-ปิด                     |         |
|------------------------------|---------------------------------------------------------------------------------------------------|-------------------------------------|---------|
| แจ้งเตือน                    | ช่วงเวลาการกรอกภาระงานออนไลน์ (TORJA) 🛛 🚍                                                         | สถิติการลาในปีงบประมาณปัจจุบัน 2564 | =       |
| 📕 รายการอนุญาตการลา          | กรอก JA ปังบประมาณ 2564                                                                           | ลากิจส่วนตัว                        | 0/1     |
| 🖄 มีผู้ส่งใบลามาให้เห็นชอบ 🌪 | รอบวนท 1 มถุนายน 2563 - 31 พฤษภาคม 2564                                                           | ลาป่วย                              | 0.5/120 |
|                              | ตั้งแต่วันที่ 1 มิถุนายน 2563 - 31 พฤษภาคม 2564<br>เหลือเวลาอีก <mark>5</mark> เดือน <b>1</b> วัน | ลาพักผ่อน                           | 2/14.   |
|                              |                                                                                                   | ลาคลอดบุตร                          | 0/90    |

รูปที่ 7 หน้าจอแสดง Dashboard

ผู้ใช้สามารถ เปิด-ปิด การแสดงผลได้ โดยไปที่ 🎽 ด้านบนมุมขวา ของ Dashboard แสดง

ดังรูป

| รายการอนุญาตการลา        | -           | <b>กรอก JA ปีงบประมาณ 2564</b><br>รอบวันที่ 1 มิถนายน 2563 - 31 พฤษภาคม 2564  | ลากิจส่วนตัว | O/15    |
|--------------------------|-------------|-------------------------------------------------------------------------------|--------------|---------|
| ปีผู้ส่งใบลามาให้เห็นชอบ | ×           |                                                                               | ลาป่วย       | 0.5/120 |
|                          |             | ตั้งแต่วันที่ 1 มิถุนายน 2563 - 31 พฤษภาคม 2564<br>เหลือเวลาอีก 5 เดือน 1 วัน |              |         |
|                          | - Vanaan    |                                                                               |              | 2/14.5  |
|                          | 0001041     | nsinsaninisto luaautau (TORIA)                                                | _            | 0/90    |
|                          | 🛃 สถิติการส | ทในปีงบประมาณปัจจุบัน 2564                                                    |              |         |
|                          |             |                                                                               | CLOSE        | ~~~     |
| CIDDD                    |             |                                                                               |              | <br>    |
|                          |             |                                                                               |              |         |
| จัดการข้อมูล CMUHR       |             |                                                                               |              |         |

รูปที่ 8 หน้าจอแสดงการเปิด-ปิด Dashboard วิธีที่ 1

| จังเตือน                     | ช่วงเวลาการกรอกภาระงานออนไลน์ (TORJA) 🛛 🗮                                                   | สถิติการลาในปีงบประมาณปัจจุบัน 2564 |         |
|------------------------------|---------------------------------------------------------------------------------------------|-------------------------------------|---------|
| 📢 รายการอนุญาตการลา          | <b>กรอก JA ปังบประมาณ 2564</b><br>รอมวันที่ 1 มิตาเวชน 2564 - 31 พฤษภาคม 2564               | ลากิจส่วนตัว                        | ดูข้อมู |
| 😰 มีผู้ส่งใบลามาให้เห็มชอบ 😭 | ตั้งแต่วันที่ 1 มิถุนายน 2563 - 31 พฤษภาคม 2564<br>เหลือเวลาอีก <b>5</b> เดือน <b>1</b> วัน | ลาป่วย                              | 0.5/120 |
|                              |                                                                                             | ลาพักผ่อน                           | 2/14.5  |
|                              |                                                                                             | ลาคลอดบุตร                          | 0/90    |

รูปที่ 9 หน้าจอแสดงการเปิด-ปิด Dashboard วิธีที่ 2

## 2. การแจ้งเตือน

เป็นการแจ้งเตือนการจัดการในระบบที่สำคัญของผู้ใช้งาน เช่น การอนุญาตการลา การ รับรองภาระงาน เพื่อให้ผู้ใช้สามารถเข้าถึงได้สะดวกมากขึ้น โดยจะแสดงในส่วนของ Dashboard และเป็น กล่องที่ปิดไม่ได้ หากมีการแจ้งเตือนจะแสดงสัญลักษณ์สีแดง และแสดงชื่อข้อมูลที่ต้องจัดการในกล่องนั้น และสามารถกด ชื่อข้อมูลไปยังระบบนั้นๆ ได้ ดังรูป

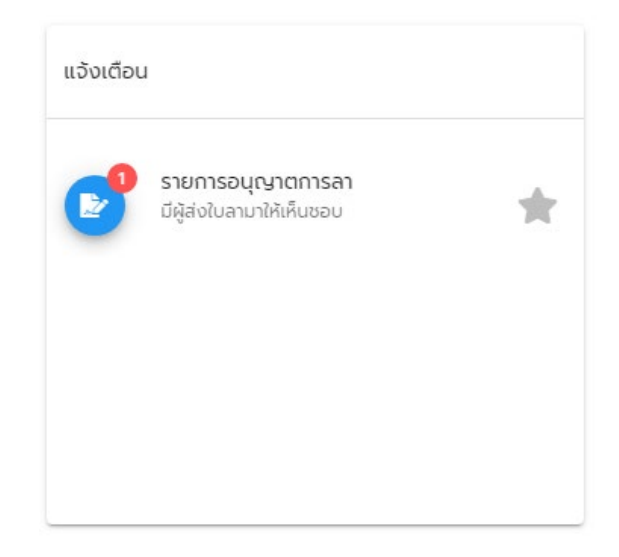

รูปที่ 10 หน้าจอแสดงการแจ้งเตือน

#### 3. การค้นหาระบบ

เป็นการค้นหาระบบที่อยู่ใน HR Portal โดยจะรวมทุกเมนู ทั้งข้อมูลส่วนบุคคล การลา การ กรอกภาระงาน การประเมินผลการปฏิบัติงาน e-Document รวมทั้งการจัดการสำหรับเจ้าหน้าที่ สามารถ ค้นหาระบบโดยพิมพ์ชื่อที่ต้องการค้นหา ในช่อง Search และกดที่ชื่อรายการ เพื่อเข้าระบบนั้นๆ

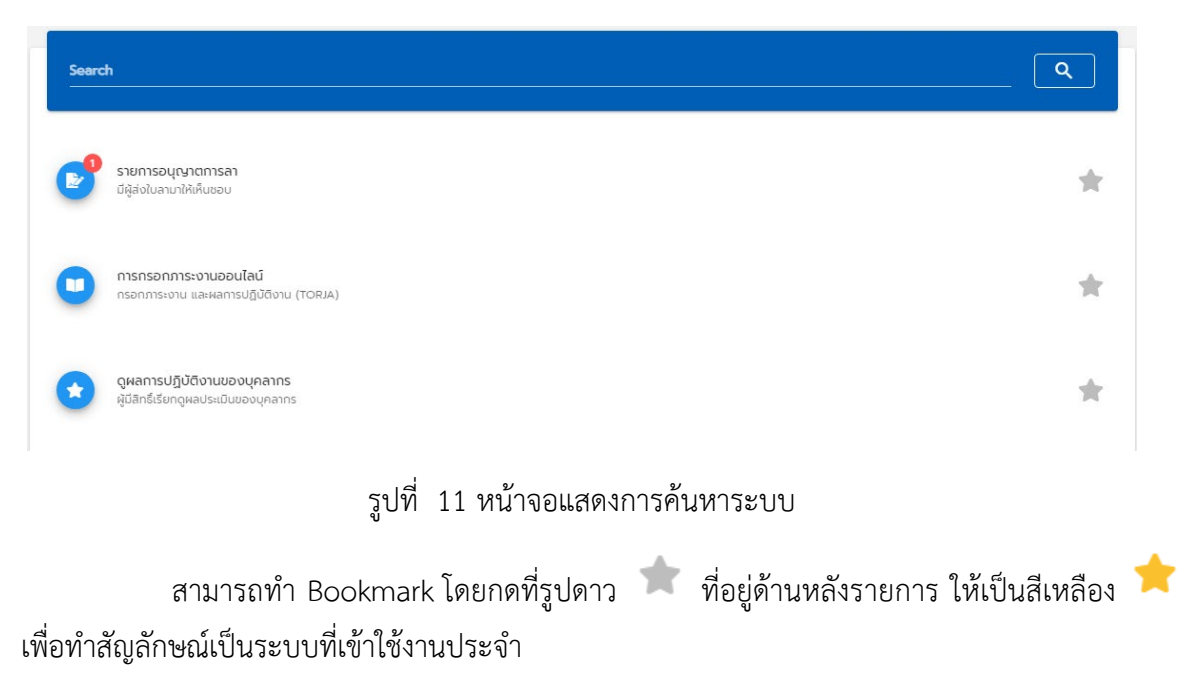

#### 4. การ Bookmark

เป็นการติดดาวระบบที่ใช้งานประจำ เพื่อสามารถเข้าถึงระบบนั้นในหน้าแรก โดย แสดงดัง

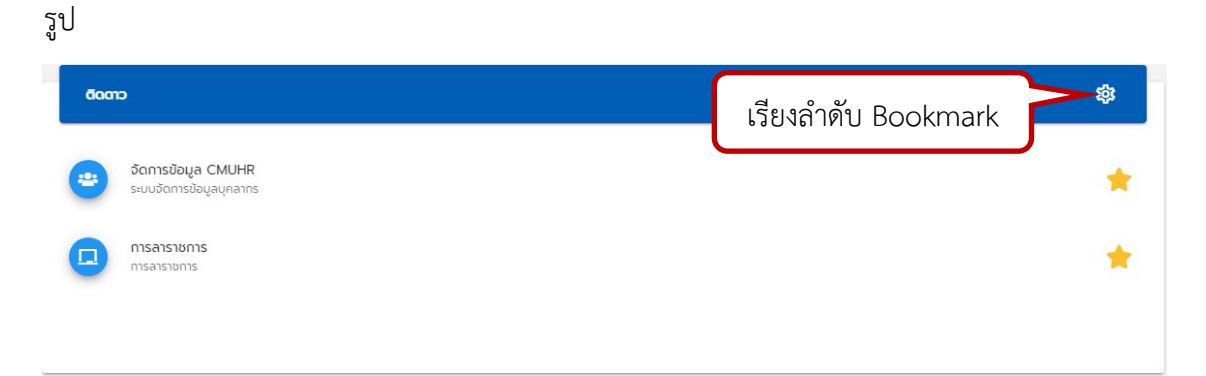

## รูปที่ 12 หน้าจอแสดงการ Bookmark

ผู้ใช้สามารถจัดเรียงลำดับได้โดยไปที่ 🍄 แสดงหน้าจอดังรูป เมื่อจะจัดเรียงลำดับใหม่ ให้ กดค้างที่รายการที่ต้องการย้าย แล้วเลื่อนขึ้น-ลง ตามต้องการ

| đaan           | α                                             |     |                                               |       | 鐐          |
|----------------|-----------------------------------------------|-----|-----------------------------------------------|-------|------------|
|                | จัดการข้อมูล CMUHR<br>ระบบจัดการข้อมูลบุคลากร |     |                                               |       | *          |
|                | <b>การลาราชการ</b><br>การลาราชการ             | = 😐 | จัดการข้อมูล CMUHR<br>ระบบจัดการข้อมูลบุคลากร |       | *          |
|                |                                               | =   | <b>การลาราชการ</b><br>การลาราชการ             |       |            |
| Search         | ¢).                                           |     |                                               | CLOSE | ×          |
| Search<br>ansn |                                               |     |                                               | CLOSE | <u>× Q</u> |

รูปที่ 13 หน้าจอแสดงการเรียงลำดับ Bookmark

#### 5. การเรียกดูข้อมูลส่วนตัวของผู้ใช้งาน

ผู้ใช้สามารถเรียกดูข้อมูลส่วนตัวได้ โดยคลิกที่รูปตนเอง ที่มุมบนด้านขวามือ ดังรูป

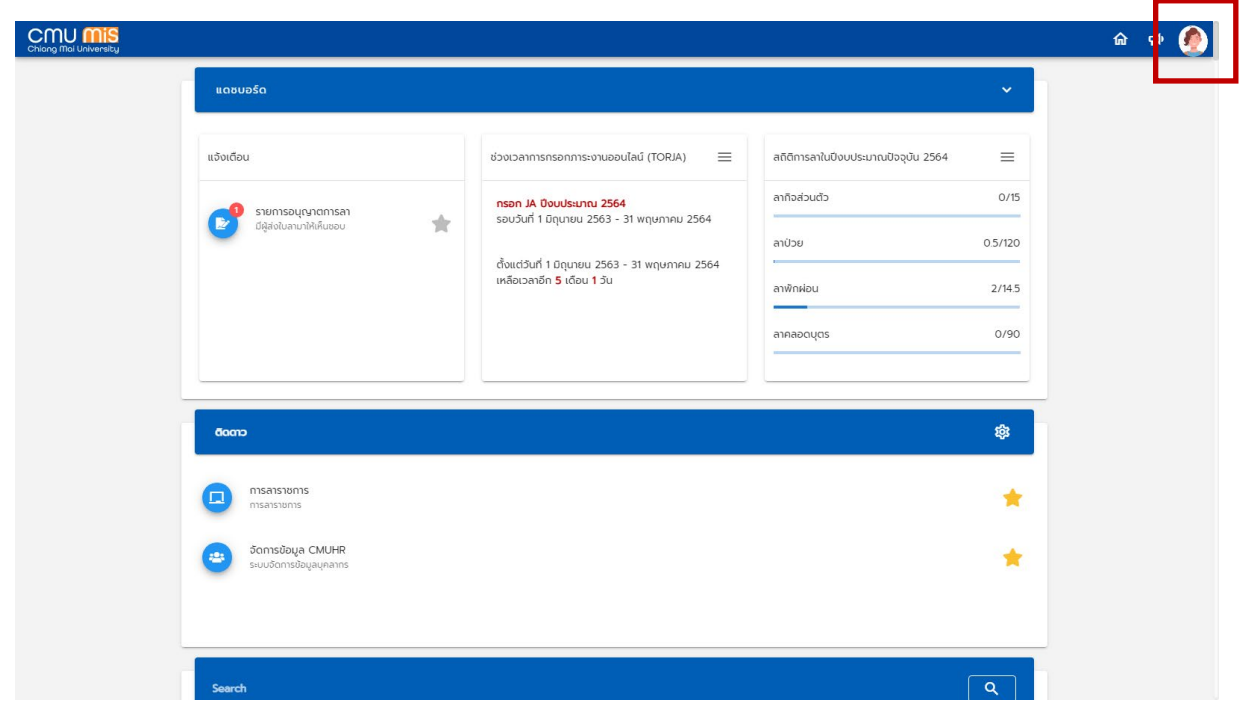

รูปที่ 14 หน้าจอแสดงการแสดงข้อมูลส่วนตัว

ระบบจะแสดงเมนูด้านขวา โดยแสดงรูปของผู้ใช้ และกดปุ่ม ข้อมูลส่วนตัว เพื่อแสดงประวัติ ต่างๆ ของผู้ใช้งาน

| Chilong Mol University |                                                                              |                                           |                                                                           | Ūa »                                                                                                    |  |  |  |  |
|------------------------|------------------------------------------------------------------------------|-------------------------------------------|---------------------------------------------------------------------------|----------------------------------------------------------------------------------------------------|--|--|--|--|
|                        | ແດຍນອຣິດ                                                                     | ແດຮບວຣິດ                                  |                                                                           |                                                                                                    |  |  |  |  |
|                        | ແດ້ວແດ້ອນ<br>ອານາກວອນແພກຕາກຣາກ<br>ຢູ່ສ່າດໃນການທີ່ໃຫ້ແອວນ                     | ช่วงเวลาการกรอกการะงานออนไลน์ (TORIA) 📃 🗐 | ลติดิการลาในชีอบประมาณชีออุปัน 256-<br>ลาท์อสวมตัว<br>ลาป่วย<br>สาพักผ่อน | Uurancanaa<br>Bijaagada                                                                                                    |  |  |  |  |
|                        |                                                                              |                                           | annaoculos                                                                | ระบบบุคลาทร<br>ตรวจสอบการลา<br>ระบบการบริจาค<br>ตรวจสอบการะงาน                                                                         |  |  |  |  |
|                        | плалазиота           плалазиота           батаздаца           селиздащациата |                                           |                                                                           | รเบบประเมินผลการปฏิปัติงาน<br>ระบบขอตำแหน่งทางวิชาการ<br>ระบบสวิสดีการ<br>ข้อมูลสารสนเภศด้านต่างๆ<br>ค้นหาข้อมูลด้านต่างๆ<br>ดาวบ์โหลด |  |  |  |  |
|                        | Soarch<br>a151                                                               |                                           | ×                                                                         |                                                                                                    |  |  |  |  |

รูปที่ 15 หน้าจอแสดงข้อมูลส่วนตัว

| Chiang Mai University                                                        |                                         |   |                       |                        |   | 🙆 🕫 🏠         |
|------------------------------------------------------------------------------|-----------------------------------------|---|-----------------------|------------------------|---|---------------|
|                                                                              | ข้อมูลส่วนบุคคล                         |   |                       |                        |   |               |
|                                                                              | ชื่อ - สทุล(ไทย)<br>ชื่อ - สทุล(อังกฤษ) | _ | ເອື້ອຍາຕິ<br>ສັດມະາດີ |                        | _ | <b>1</b> ucīv |
| ตำแหน่ง:                                                                     | เลขบัตรประชาชน/passport                 |   | ศาสนา                 |                        |   |               |
|                                                                              | เลขประจำตัวผู้เสียภาษี                  |   | อีเมล์อื่นๆ           |                        |   |               |
| ข้อมูลส่วนบุคคล                                                              | เลขที่ประกันสังคม                       |   | อีเมล์มหา             | วิทยาลัย               |   | r             |
| 🔘 ข้อมูลส่วนตัว                                                              | วันเกิด                                 |   | เบอร์โทรศ             | าัพท์ที่ทำงาน          |   |               |
| 🔘 อนุญาตให้เปิดเผยข้อมูล                                                     | IWFI                                    |   | เบอร์โทรศ             | า้พท์มือถือ            |   |               |
| O CV                                                                         | กรุีปเลือด                              |   | สถานภาพ               | งปัจจุบันมีเงินกู้ กยศ |   |               |
| 🔘 ใบแจ้งเงินเดือน                                                            | สถานภาพ                                 |   | สถานภาพ               | งปัจจุบันมีเงินกู้ กรอ |   |               |
| 🔾 ข้อมูลที่อยู่                                                              |                                         |   |                       |                        |   |               |
| <ul> <li>ขอมูลญาติลายตรง</li> <li>ประวัติการทำงาน</li> </ul>                 | สถานะปัจจุบัน                           |   |                       |                        |   |               |
| <ul> <li>ประวัติการศึกษา</li> <li>ประวัติการได้ชี่ แต่ข้างราชชาติ</li> </ul> | ประเภทบุคคลากร                          |   |                       |                        |   |               |
|                                                                              | สังกัด                                  |   |                       |                        |   |               |
| <ul> <li>ประวัติการลาศึกษา</li> </ul>                                        | เลขที่ตำแหน่ง                           |   |                       |                        |   |               |
| การแต่งตั้ง                                                                  | ตำแหน่ง                                 |   |                       |                        |   |               |
| O การบริหาร                                                                  | สถานะการทำงาน                           |   |                       |                        |   |               |

เมื่อกดปุ่ม "ข้อมูลส่วนตัว" สามารถเรียกดูประวัติด้านต่างๆ ที่เมนูด้านซ้ายมือ แสดงดังรูป

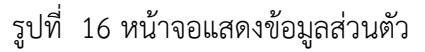

| CHU MIS<br>Chiang Mai University  |         |                            |                  |             |   |                |      |          | 命 | ф, | ٢ |
|-----------------------------------|---------|----------------------------|------------------|-------------|---|----------------|------|----------|---|----|---|
|                                   | ที่อยู่ |                            |                  |             |   |                |      |          |   |    |   |
|                                   |         | 📕 = รอการตรวจสอบจากกองบริห | ารงานบุคคล , 🗸 = | ตรวจสอบแล้ว |   |                |      |          |   |    |   |
|                                   |         | ประเภทที่อย่               |                  | ńoś         |   |                | a    | UGBGC    |   |    |   |
|                                   |         |                            |                  |             | _ |                |      |          |   |    |   |
|                                   |         | ท้อยู่ตามทะเบียนบ้าน       |                  |             |   |                |      | ~        |   |    |   |
| ตำแหน่ง                           |         |                            |                  |             |   | Rows per page: | 10 💌 | 1-1 of 1 | < | >  |   |
|                                   | -       |                            |                  |             |   |                |      |          |   |    | _ |
| ขอมูลสวนบุคคล                     |         |                            |                  |             |   |                |      |          |   |    |   |
| <ul> <li>ข้อมูลส่วนตัว</li> </ul> |         |                            |                  |             |   |                |      |          |   |    |   |
| 🔘 อนุณาตให้เปิดเผยข้อมูล          |         |                            |                  |             |   |                |      |          |   |    |   |
| O CV                              |         |                            |                  |             |   |                |      |          |   |    |   |
| 🔘 ใบแจ้งเงินเดือน                 |         |                            |                  |             |   |                |      |          |   |    |   |
| 🔘 ข้อมูลที่อยู่                   |         |                            |                  |             |   |                |      |          |   |    |   |
| 🔘 ข้อมูลญาติสายตรง                |         |                            |                  |             |   |                |      |          |   |    |   |
| 🔘 ประวัติการทำงาน                 |         |                            |                  |             |   |                |      |          |   |    |   |
| O ประวัติการศึกษา                 |         |                            |                  |             |   |                |      |          |   |    |   |
| O ประวัติการได้รับเครื่องราชฯ     |         |                            |                  |             |   |                |      |          |   |    |   |
| O ประวัติการลาราชการ              |         |                            |                  |             |   |                |      |          |   |    |   |
| 🔘 ประวัติการลาศึกษา               |         |                            |                  |             |   |                |      |          |   |    |   |
| การแต่งตั้ง                       |         |                            |                  |             |   |                |      |          |   |    |   |
| O การบริหาร                       |         |                            |                  |             |   |                |      |          |   |    |   |
|                                   |         |                            |                  |             |   |                |      |          |   |    |   |

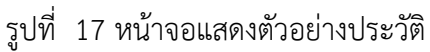

# 6. การจัดการข้อมูลสำหรับเจ้าหน้าที่

ผู้ใช้สามารถเรียกดูการได้รับสิทธิ์เจ้าหน้าที่ในการจัดการข้อมูล โดยคลิกที่รูปตนเอง ที่มุมบนด้าน

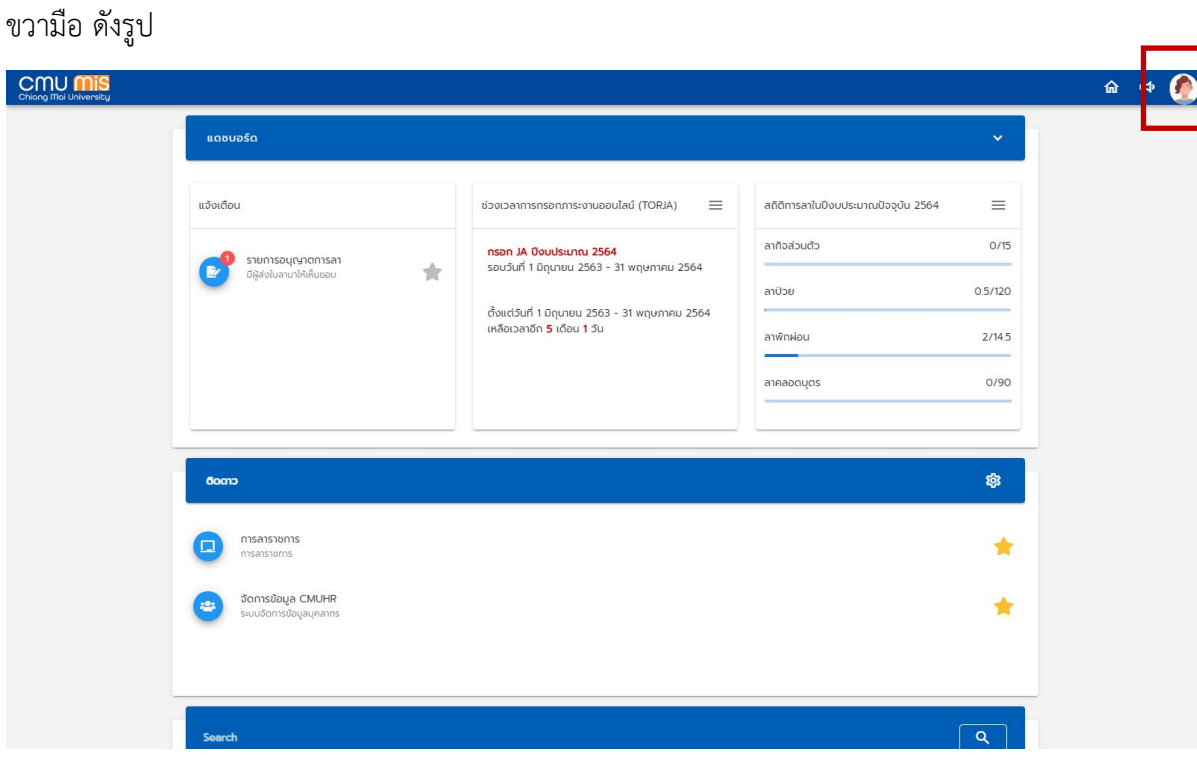

รูปที่ 18 หน้าจอแสดงตัวอย่างประวัติ

ระบบจะแสดงเมนูด้านขวา ซึ่งมี 2 แท็บ

- แท็บรายการ แสดงรายการระบบที่ได้รับสิทธิ์ ซึ่งสามารถคลิกเพื่อเข้าระบบเพื่อไป จัดการข้อมูลได้ หากเป็นระบบที่อยู่ใน CMUMIS จะไปยังหน้าจอจัดการข้อมูลใน CMUMIS
- แท็บข้อมูลผู้ใช้ แสดงรายชื่อสิทธิ์ที่ได้รับ

| Childing (That University |                                               |                                                                              |                                     | Ūa »                                     |
|---------------------------|-----------------------------------------------|------------------------------------------------------------------------------|-------------------------------------|------------------------------------------|
|                           | ແດຍບອຣົດ                                      |                                                                              |                                     |                                          |
|                           | แจ้งเดือน                                     | ช่วงเวลาการกรอกการะงานออนไลน์ (TORJA) 🛛 🚍                                    | สถิติการลาในปีงบประมาณปัจจุบัน 2564 | 3                                        |
|                           | รายการอนุญาตการลา                             | <b>กรอก JA ปีงบประมาณ 2564</b><br>รอบวันที่ 1 มิถนายน 2563 - 31 พฤษภาคม 2564 | ลาทิจส่วนตัว                        |                                          |
|                           | ยผู้สงใบลามาให้เห็นขอบ                        | ตั้งแต่วันที่ 1 มิกนายน 2563 - 31 พฤษภาคม 2564                               | ลาป์วย                              |                                          |
|                           |                                               | เหลือเวลาอีก <b>5</b> เดือน <b>1</b> วัน                                     | ลาพักผ่อน                           | (ช้อมูลส่วนตัว) (ออกจากระบบ)             |
|                           |                                               |                                                                              | ลาคลอดบุตร                          | (๗) รายการ 👱 ขอมูลผู้ใช<br>ระบบบคลากร    |
|                           |                                               |                                                                              |                                     | ตรวจสอบการลา                             |
|                           | ຕັດດາວ                                        |                                                                              |                                     | ระบบการบริจาค                            |
|                           |                                               |                                                                              |                                     | ระบบประเมินผลการปฏิบัติงาน               |
|                           |                                               |                                                                              |                                     | ระบบขอตำแหน่งทางวิชาการ                  |
|                           | อัดการข้อมูล CMUHR<br>ระบบจัดการข้อมูลบุคลาทร |                                                                              |                                     | ระบบสวัสดีการ<br>ข้อมูลสารสนเทศด้านต่างๆ |
|                           |                                               |                                                                              |                                     | ค้นหาข้อมูลด้านต่างๆ                     |
|                           |                                               |                                                                              |                                     | ดาวน์ไหลด                                |
|                           | Search<br>ansn                                |                                                                              | ×                                   |                                          |

รูปที่ 19 หน้าจอแสดงรายการสิทธิ์ที่ได้รับ